## 経営情報学科·経済法学科

# Moodle コース操作マニュアル

 Moodle にログイン後、マイコースの中にある「20【3 年】ゼミ選考(経営情報学科&経 済法学科)」にアクセスしてください。

2. トピック「演習希望調査」上に投票フォームと各ゼミの要項があります。投票フォームへ は「ここをクリック」から進むことができます。要項は学科ごとにまとめてあります。

教員によって選考方法が異なります。お知らせやシラバス等、必ず投票前に目を通すようにしてください。

経営情報学科と経済法学科で対象となるゼミが異なりますので、投票前に対象学生の欄 を確認し間違いのないようにしてください。

以下の要項(経営情報学科教員・経済法学科教員)を見て応募したいゼミに「投票」してください。ここでの投票先があなたの応募先になります。投票 フォームはここをクリックです。 経営情報学科 選考方法 教旨名 **社学**象杖 お知らせ シラバス 定日 斎藤 お知らせ欄(ページ)をご覧ください。 斎藤のページ シラバス 情のみ 10~14程度 面接と志望動機の提出をもって選考します。お知らせページを参昭してください 生田目 情のみ 生田目のページ シラバス 10~14程度 加藤 加藤のページ お知らせ欄(ページ)をご覧ください。 情のみ シラバス 10~14程度 ト沢 お知らせ欄(ページ)をご覧ください。 情のみ 上沢のページ シラバス 10~14程度 情のみ 有原のページ 右原 お知らせ欄(ページ)をご覧ください。 シラバス 10~14程度 浦野 お知らせ欄(ページ)をご覧ください。 情のみ 浦野のページ シラバス 10~14程度 曲 お知らせ欄(ページ)をご覧ください。 情のみ 吉田のページ シラバス 10~14程度 金子 志望理由書の提出を求めます。ここに書いてください。 情のみ 金子のページ シラバス 10~14程度 上原 基本的には面接で判断します。詳細はお知らせを見るように。 上原のページ シラバス 10~14程度 情・法 宮西 Zoomを通じて、宮西との面接のうえ選考します。 情・法 宮西のページ シラバス 10~14程度

経済法学科

3.「演習希望調査提出フォーム」で希望する演習の担当教員を選択し、赤枠内の「私

### の投票を保存する」をクリックしてください。

### 投票期間は「スケジュール」で確認してください。

#### 演習希望調査提出フォーム

| 以下から応募したい教員を選択して、「私の投票を保存する」ボタンをクリックください。(自身が応募可能かどうかを注意すること)「情のみ」は経営情報学科                                                                                                    |
|----------------------------------------------------------------------------------------------------|
| の学生のみ、「法のみ」は経済法学科の学生のみ、そして「相互」は両学科の学生が応募できます。「あなたの投票が保存されました」とでたら成功です。期間内                                                                                                    |
| であれば応募先の変更も可能です。また、以下の投票結果は応募状況を表しています。一番下にある「チャートデータを表示する」を選ぶと各教員への応募数を調                                                                                                    |
| べることもできます。                                                                                                    |
| ○ 斎藤(情のみ)                                                                                                    |
| ○ 生田目(情のみ)                                                                                                    |
| ○ 加藤(情のみ)                                                                                                    |
| ○上沢(情のみ)                                                                                                    |
| ○ 有原(情のみ)                                                                                                    |
| ○ 浦野(情のみ)                                                                                                    |
| <ul><li>・</li><li>・</li></ul> |
| <ul> <li>金子(情のみ)</li> </ul>                                                                                                    |
| ○ 上原(相互)                                                                                                    |
| ○ 宮西(相互)                                                                                                    |
| ○ 河野(相互)                                                                                                    |
| ○ 井口 (相互)                                                                                                    |
| ○ 村田(法のみ)                                                                                                    |
| ○ 立野(法のみ)                                                                                                    |
| ○ 堀(法のみ)                                                                                                    |
| ○ 西村(法のみ)                                                                                                    |
| ○ 柿木 (法のみ)                                                                                                    |
| ○ 秋吉(法のみ)                                                                                                    |
| ○ 福田(法のみ)                                                                                                    |
| <ul> <li>田中(法のみ)</li> </ul>                                                                                                    |
|                                                                                                    |
| 私の投票を保存する                                                                                                    |
|                                                                                                    |
| 投票結果                                                                                                    |

## 4. 投票が完了すると、緑色のメッセージが表示されます。

| 望調査票 ▶ 演習希望調査提出フォーム                                                                                                    |                                                                                         |                                                                |                                              |
|----------------------------------------------------------------------------------------------------|-----------------------------------------------------------------------------------------|----------------------------------------------------------------|----------------------------------------------|
| 演習希望調査提出フ                                                                                                    | リオーム                                                                                    |                                                                |                                              |
| あなたの投票が保存されました。                                                                                                    |                                                                                         |                                                                | ×                                            |
| <ul> <li>以下から応募したい教員を選択して、の学生のみ、「法のみ」は経済法学科のであれば応募先の変更も可能です。またべることもできます。</li> <li>斎藤(情のみ)</li> <li>生田目(情のみ)</li> <li>加藤(情のみ)</li> <li>上沢(情のみ)</li> <li>上沢(情のみ)</li> <li>有原(情のみ)</li> <li>高田(情のみ)</li> <li>高田(情のみ)</li> <li>金子(情のみ)</li> <li>上原(相互)</li> <li>宮西(相互)</li> <li>河野(相互)</li> <li>井口(相互)</li> <li>村田(法のみ)</li> <li>立野(法のみ)</li> <li>西村(法のみ)</li> <li>動本(法のみ)</li> <li>新士(士の玉)</li> </ul> | 「私の投票を保存する」ボタンをクリックください。(自<br>D学生のみ、そして「相互」は両学科の学生が応募できま<br>こ、以下の投票結果は応募状況を表しています。一番下にお | 身が応募可能かどうかを注意すること)<br>す。「あなたの投票が保存されました」<br>ある「チャートデータを表示する」を選 | 「情のみ」は経営情報学科<br>とでたら成功です。期間内<br>ぶと各教員への応募数を調 |

5. 投票完了後に変更をしたい場合は、「私の投票を削除する」(赤枠内)をクリック すると、3の画面に戻ります。投票期間内に再度投票してください。

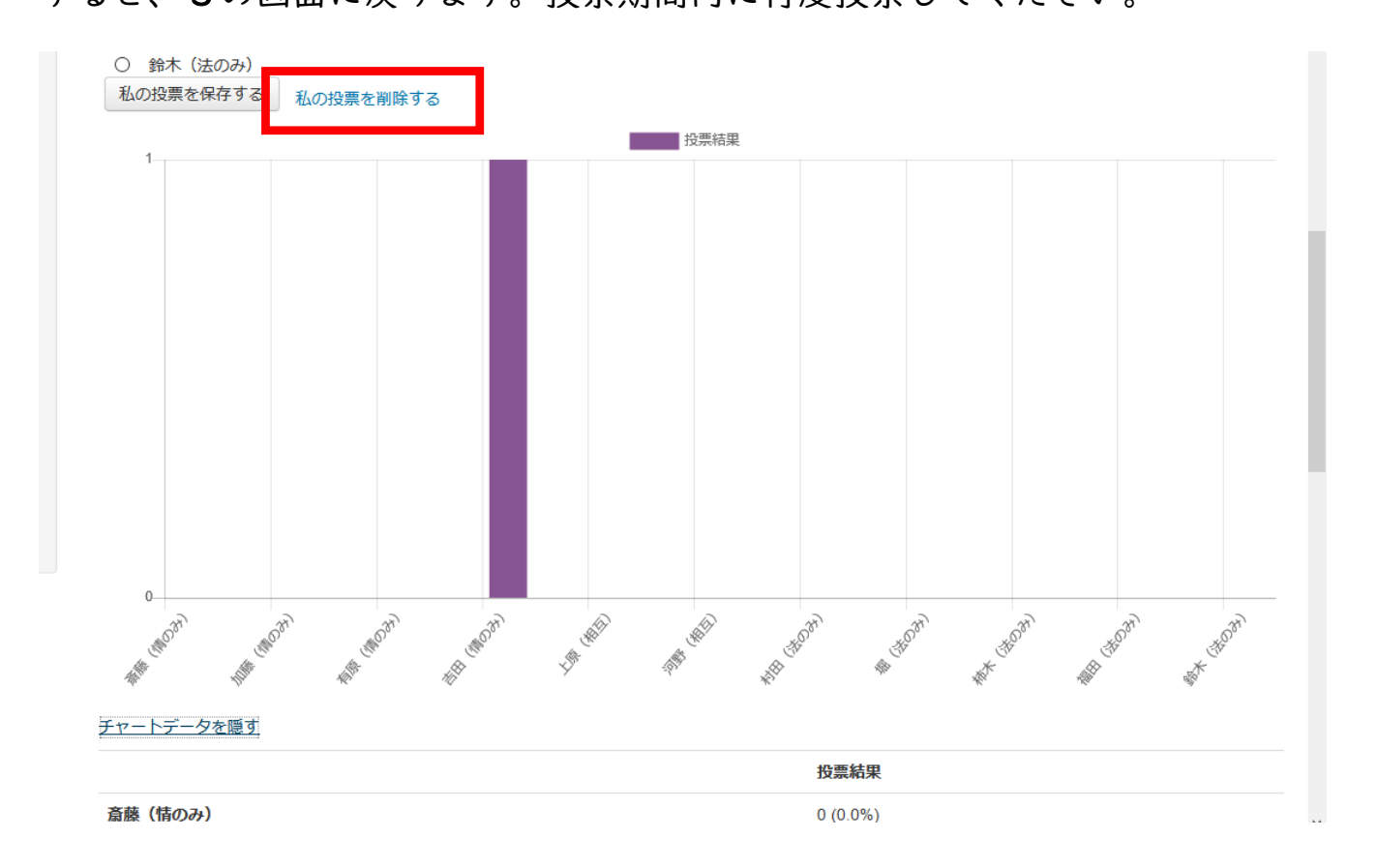

6. 投票締切日を過ぎると投票や変更ができません。締切日の翌日に限り希望調査訂
 正申出期間を設けますので、

特段の事情があり訂正が必要な場合は以下連絡先まで申し出てください。

連絡先:北星学園大学 教育支援課 TEL 011-891-2731